## <u>OpenId</u> 管理流程

- 一. 請各校認證管理員指定至少一名"學生郵件"管理者。
- 二.請由應用程式單一入口網登入後選擇"學生 OpenID 資料處理",學生申請教育部電子郵件 資料處理。
- 三. 國小部份
  - 1. 登入後可於基本資料。可中查詢學生帳號。
  - 2. 學生預設帳密皆為大寫字母!如帳號: S1234567 密碼: MXXXXXXX
  - 3. 學生的預設密碼請參照系統說明處。
  - 因各校升級及編班時間不一,所以請各校升級編班後,於本系統按下"同步學籍系統 學生資料"即可更新及匯入學生資料。

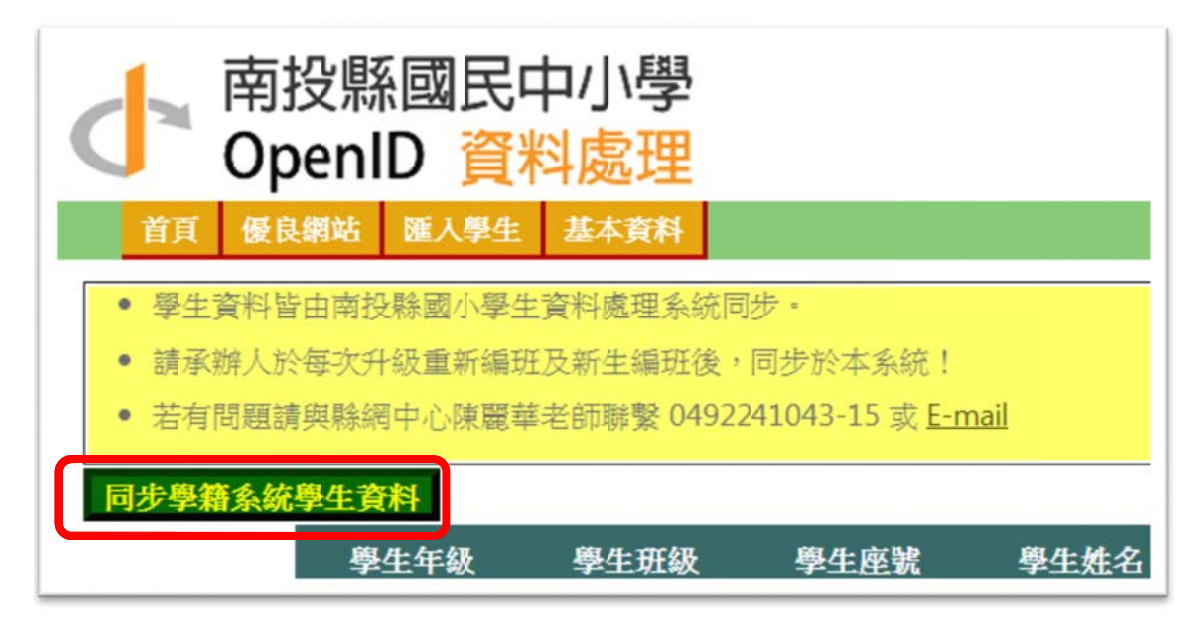

- 5. 轉學生轉出及轉入系統會自動同步。
- 四. 國中部份
  - 1. 登入後,先下載模版。

| 優良網站 匯入               | 學生 基            | 本資料             |                 |               | 10       | 02學年第2學期 | 登出     |
|-----------------------|-----------------|-----------------|-----------------|---------------|----------|----------|--------|
| 一次使用請先下載              | <b>战模版,</b> 檔   | 案請另存成           | &CSV檔,按照        | 指定格式產         | 製學生名單上傳· |          |        |
| 戎功即可在網頁中              | 看見學生            | 名單,請核           | <u>後</u> 查人數是否正 | E確!           |          |          |        |
| 題請與縣網中心隊              | 機麗華老師           | 聯繫 0492         | 241043-15 或     | <u>E-mail</u> |          |          |        |
| 共 <b>284</b> 位學生      | 上傳              | 選擇檔案            | 未選擇檔案           |               |          | 產生模版 下   | 武模版    |
| <u>學生年</u> 學生班<br>级 级 | <u>學生座</u><br>號 | <u>學生姓</u><br>名 | 證照號碼            | 帳號            | 常用信箱     | 1<br>\$  | I<br>女 |

- 2. 依模版格式填製學生資料 CSV 檔上傳(請勿使用 EXCEL2003 製作 CSV 檔)。
- 3. 匯入成功可看見自動產生之學生帳號。
- 4. 可於 基本資料 可中查詢及匯出學生帳號。

| 的預  | titter<br>目設密 | 碼為身             | 為于母:<br>分證字號 | 第一碼             | 大寫+民                | 國年   | ee+月ee | +日 | •• 共/ | (碼 =   | 匯出學生資料     |               |
|-----|---------------|-----------------|--------------|-----------------|---------------------|------|--------|----|-------|--------|------------|---------------|
| 9 共 | <b>284</b> ₫  | 7學生             |              |                 | 年級                  | 3: 全 | •      |    | 斑纲    | ti 全 • |            |               |
|     |               | <u>學生</u><br>年級 | 學生<br>班級     | <u>學生</u><br>座號 | <del>學生姓</del><br>名 | 證    | 照號碼    |    | 長號    |        | 常用信箱       | <b>査</b><br>效 |
| 朝   | ♥出            | 7               | 1            | 1               | 王子維                 | M1   | 7      | S  | 2     | S'.    | @gmail.com |               |
| 部   | 制化            | 7               | 1            | 2               | 彭康建                 | M    |        | SC | 3     |        |            |               |

5. 學生轉出亦在此處理。

## 五.**學生部份**

1. 忘記密碼:

| <b>B</b> B | 網站學生登入 | 學生忘記  | 密碼     |             |   | 102學年鈞 | 第2學期 教 | 師登入 |
|------------|--------|-------|--------|-------------|---|--------|--------|-----|
|            |        |       | ● 用證號打 | 查詢○ 用Email査 | 洵 |        |        |     |
|            | 學校     | 南投市 ▼ | 請選擇 ▼  | 身份證字號       |   |        |        |     |
|            | 年級     |       | T      | 斑級          | • | 座號     | 1 •    |     |
|            | 驗證碼    |       | 1878   | 換一下         |   |        |        |     |
|            | 送出查詢帳密 |       |        |             |   |        |        |     |
|            |        |       |        |             |   |        |        |     |

- 2. 可使用證號或 Email 查詢。請選對學校、年、班及座號,方可查詢。
- 3. 學生登入可設置常用 EMAIL

| ●<br>學生年級 7 |   |            |  |
|-------------|---|------------|--|
| 學生班級        |   |            |  |
| 學生座號.       |   |            |  |
| 學生姓名 孫      |   |            |  |
| 證照號碼 M.     |   |            |  |
| 常用信箱 c      | • | @gmail.com |  |
| 編輯          |   |            |  |

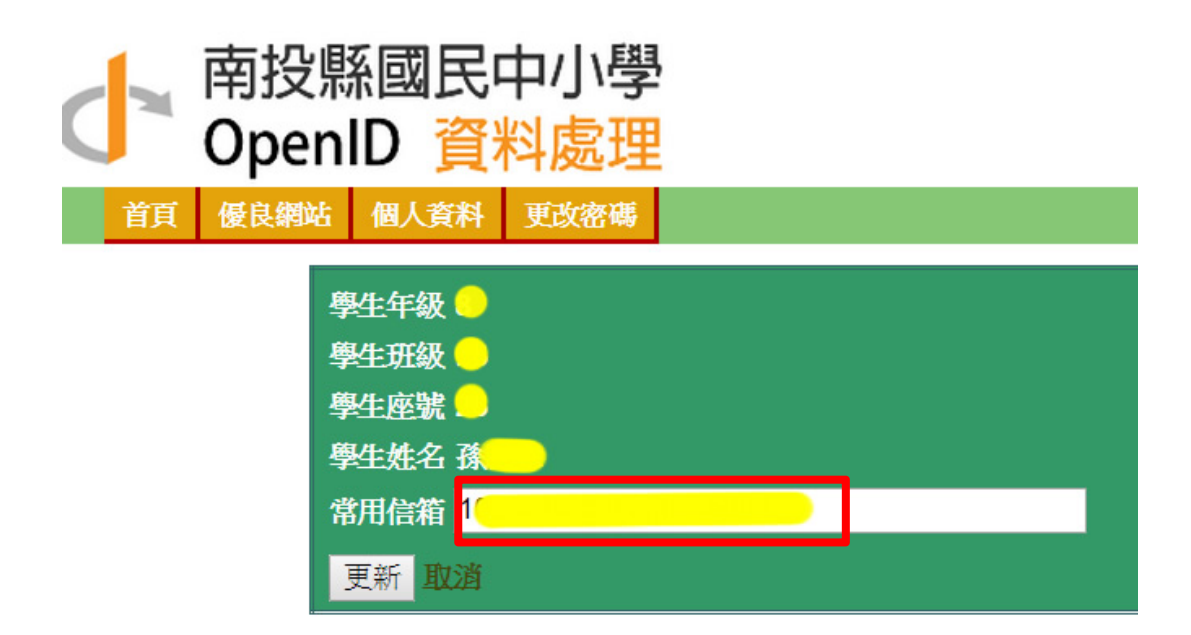

4. 修改密碼

## 查看資料 更改密碼

| 修改密碼    |                 |  |  |  |  |
|---------|-----------------|--|--|--|--|
| 學生姓名:   | 豫 <mark></mark> |  |  |  |  |
| 證照號碼:   |                 |  |  |  |  |
| 舊密碼:    |                 |  |  |  |  |
| 新密碼:    |                 |  |  |  |  |
| 再輸入新密碼: |                 |  |  |  |  |
|         |                 |  |  |  |  |
| 更新 取 進  |                 |  |  |  |  |

## 102學